# **GUÍA DE RESERVA DE MATERIAL BIBLIOGRÁFICO**

A continuación se muestran los pasos que debe llevar a cabo para realizar la reserva de material bibliográfico.

#### PASO 1.

Ingresar a la página principal de la Universidad (www.uniagraria.edu.co),ubicarse en la pestaña Formación al desplegarse seleccione Catálogo en línea.

| UNIDAD DEL MEDIO UNIVERSITARIO                                                                                                    | BIBLIOTECA                                                                                                    | LABORATORIOS                                                                                                    |  |  |  |
|----------------------------------------------------------------------------------------------------|----------------------------------------------------------------------------------------------------|----------------------------------------------------------------------------------------------------|--|--|--|
| ¿Qué es la unidad del medio universitario?                                                                                                    | Información general                                                                                                    | Laboratorios                                                                                                    |  |  |  |
| Area de acogimiento y acompañamiento estudiantil<br>Áreas de desarrollo humano y promoción socio-<br>económica<br>Área de corporeidad, deporte y recreación<br>Uniagraristas disfrutando de Bogotá<br>Solicitud de transcripción de incapacidades médicas<br>(para estudiantes)<br>Videoteca de Bienestar | Servicios<br>Catálogo en línea<br>Bases de datos y libros electrónicos<br>Acceso remoto<br>Enlaces de interés<br>Novedades<br>Referencista electrónico<br>Reglamento de la biblioteca<br>Renovación de material bibliográfico<br>Guias para acceso rápido | INSTITUTOS<br>Instituto de idiomas<br>Instituto de Estudios y Desarrollos Ambientales - IEDA<br>MEDIOS INSTITUCIONALES<br>Impacto verde<br>BOLETINES<br>Boletines estadísticos<br>Boletines programas académicos |  |  |  |

# PASO 2.

> Realizar la búsqueda del material que requiera.

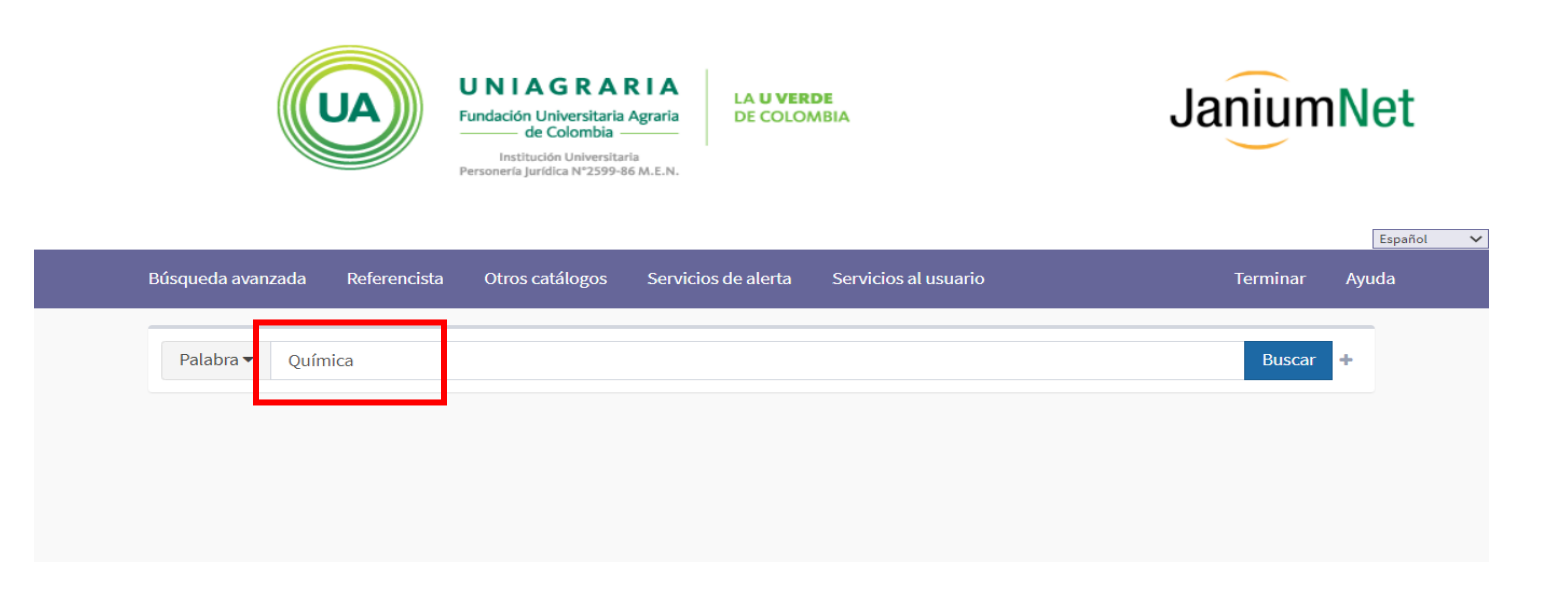

#### PASO 3.

> La reserva del material es posible, siempre y cuando el material que requiera se encuentre prestado.

| Química                         | ci                    | ISBN<br>asificación DEWEY<br>Autor<br>Título<br>Edición<br>Pie de imprenta<br>Descripción<br>Nota de contenido<br>Materia | <ul> <li>SBN 978-84-8322-743-5</li> <li>VEY 540/T451q / 10a.Ed.</li> <li>Timberlake, Karen C.</li> <li>Lulo Química : Una introducción a la química general, orgánica y biológica</li> <li>10a.Ed.</li> <li>Inta London : Pearson , 2011</li> <li>Tófo p.</li> <li>Medidas, Cap.1 Energía y materia, Cap.2 Átomos y elementos, Cap.3 Los compuestos químicos y sus enla Cantidades y reacciones químicas, Cap.5 Gases, Cap.6 Disoluciones, Cap.7 Ácidos y bases, Cap.8 Radiaci Cap.9 Introducción a la química orgánica: los alcanos, Cap.10 Hidrocarburos insaturados, Cap.11 Comj orgánicos con oxígeno y azufre, Cap.12 Ácidos carboxílicos, ésteres, aminas y amidas, Cap.13 Hidratos d Cap.14 Lípidos, Cap.15 Aminoácidos, proteínas y enzimas, Cap.16 Ácidos nicleicos y síntesis de proteína Procesos metabólicos y producción de energía, Cap.18</li> <li>eria CIENCIAS DE LA SALUD</li> <li>QUÍMICA GENERAL - QUÍMICA ORGÁNICA - QUÍMICA BIOLÓGICA SALUD - MEDIO AMBIENTE</li> </ul> |                                |                 |               |                              |  |
|---------------------------------|-----------------------|----------------------------------------------------------------------------------------------------|----------------------------------------------------------------------------------------------------|--------------------------------|-----------------|---------------|------------------------------|--|
| Acervo<br>Mostrar 10 v registro | 25                    |                                                                                                    |                                                                                                    |                                |                 | Bu            | scar:                        |  |
| Código de barras                | Biblioteca 🌐          | <b>C</b> lasificación                                                                                                    | ĴĴ                                                                                                    | Vol. / Pte. / No. / Tomo / Ej. | ↓† Ubicación ↓† | Тіро          | ↓† Estado                    |  |
| 0100021592                      | Biblioteca Uniagraria | 540 / T451q / 10a.                                                                                                    | Ed.                                                                                                    | Ej. 3                          | General         | LIBRO GENERAL | Disponible                   |  |
| 0100021593                      | Biblioteca Uniagraria | 540 / T451q / 10a.                                                                                                    | Ed.                                                                                                    | Ej. 2                          | General         | LIBRO GENERAL | Prestado<br>vence el 2020-03 |  |
| 0100021594                      | Biblioteca Uniagraria | 540 / T451q / 10a.                                                                                                    | Ed.                                                                                                    | Ej. 1                          | General         | LIBRO GENERAL | Prestado<br>vence el 2020-03 |  |

### PASO 4.

#### Acceder a través del catálogo en línea

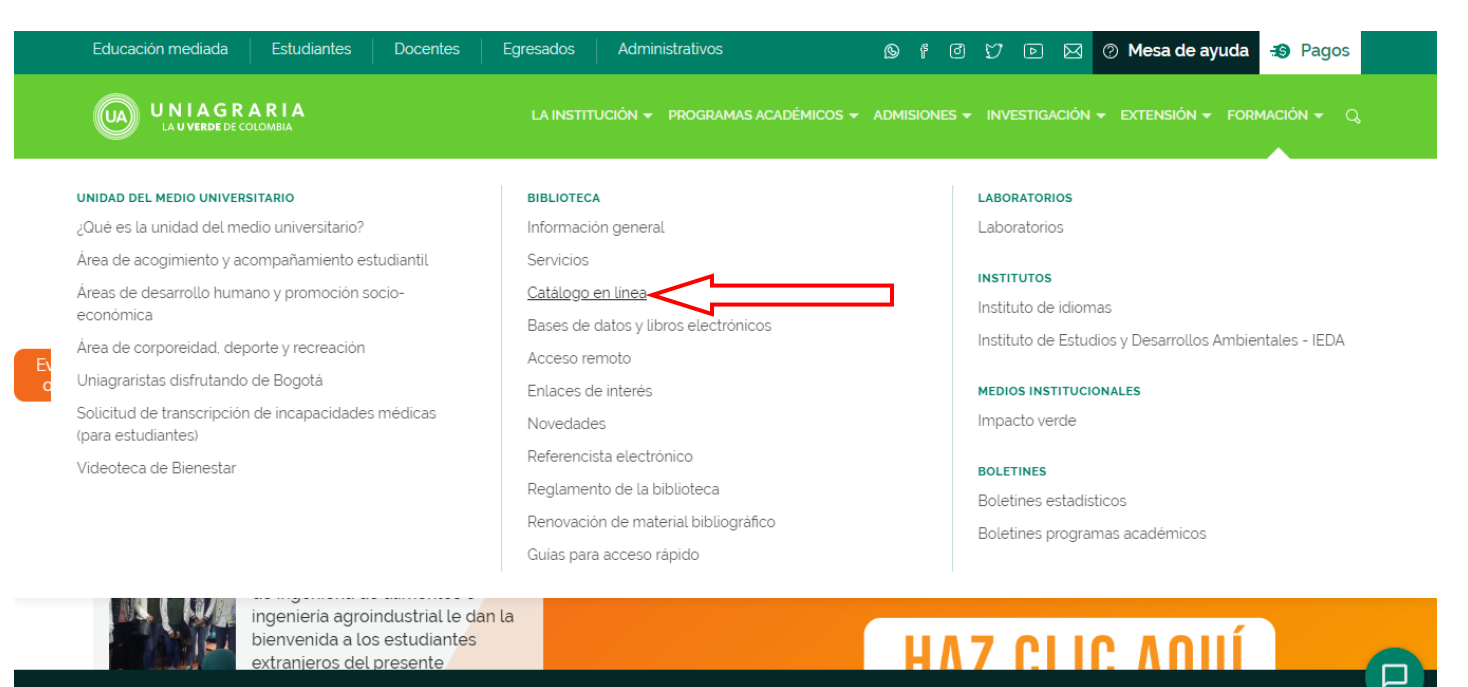

Deseas inscribirte a nuestros programas académicos? Inscribete en línea

### PASO 5.

Dar clic en "Servicios al Usuario".

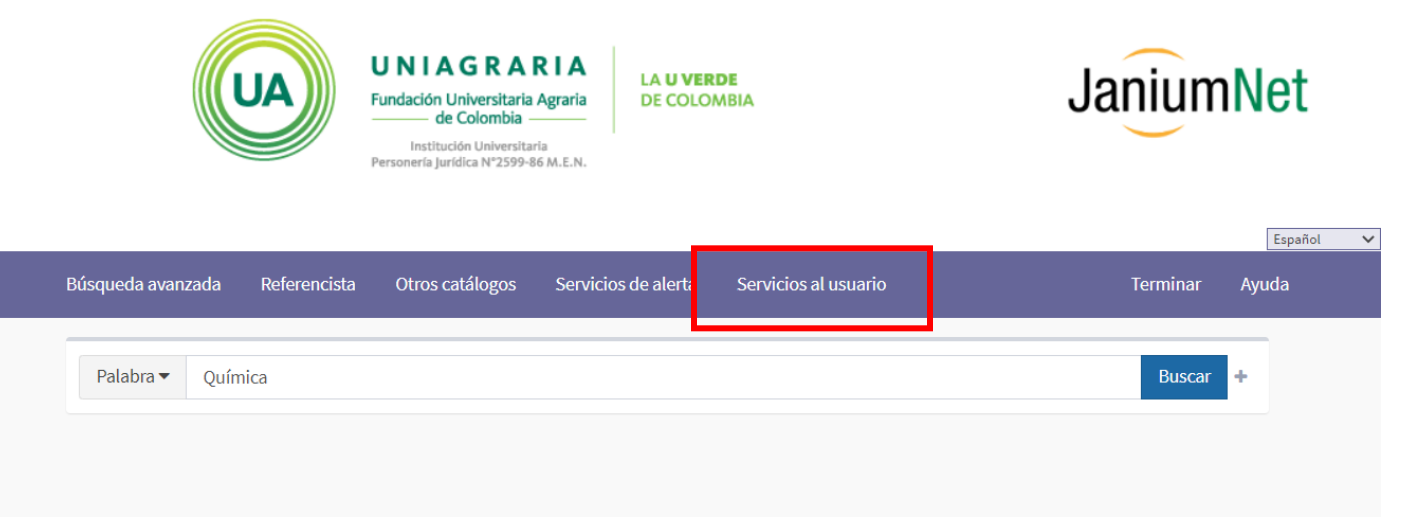

### <u>PASO 6</u>.

> Seleccionar la opción "Reservar Material".

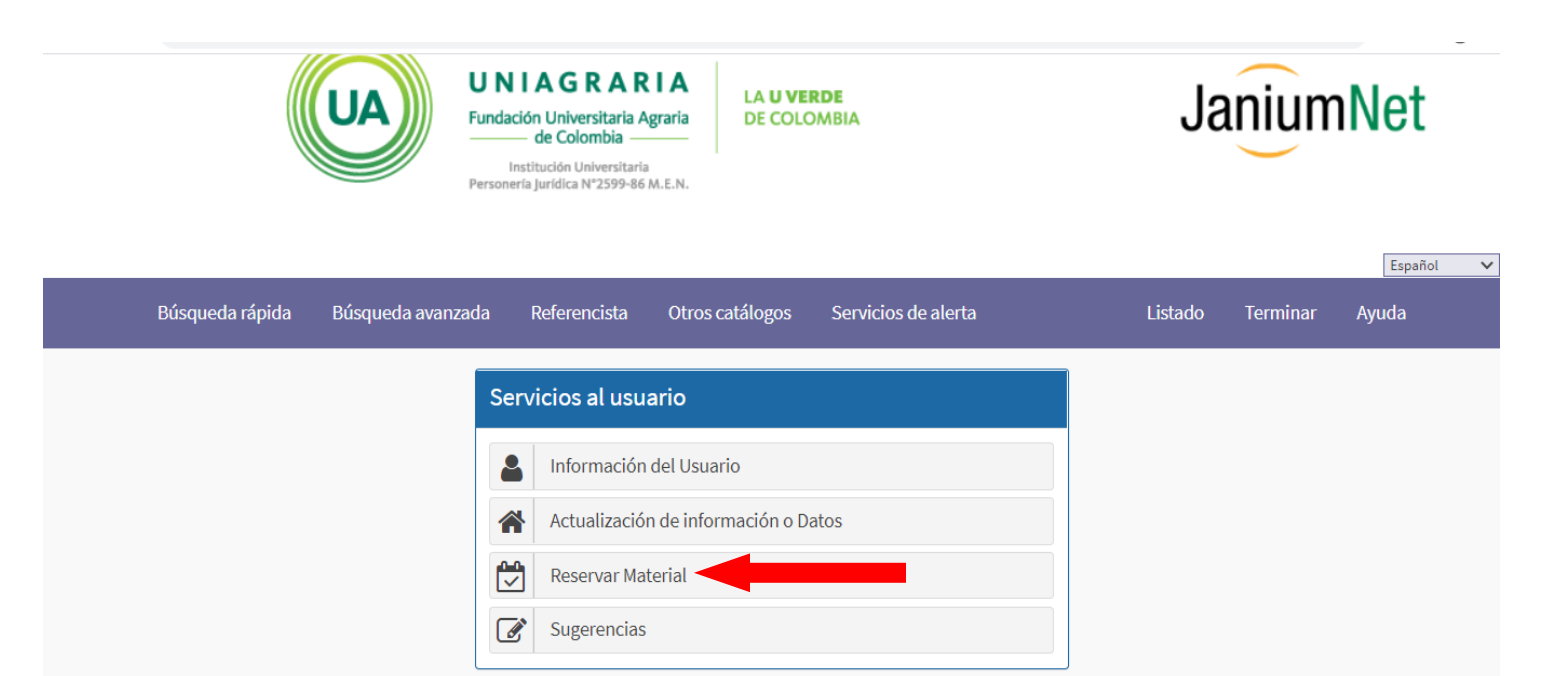

#### PASO 7. Ingresar al sistema JaniumNet :

Si es estudiante de pregrado digite su número de ID / Código en el campo "número de cuenta" con sus respectivos "ceros". En **Password** (el mismo ID / Código); Si es Estudiante de posgrado, Docente o Administrativo digite su Documento de Identidad y Password (el mismo Documento de Identidad):

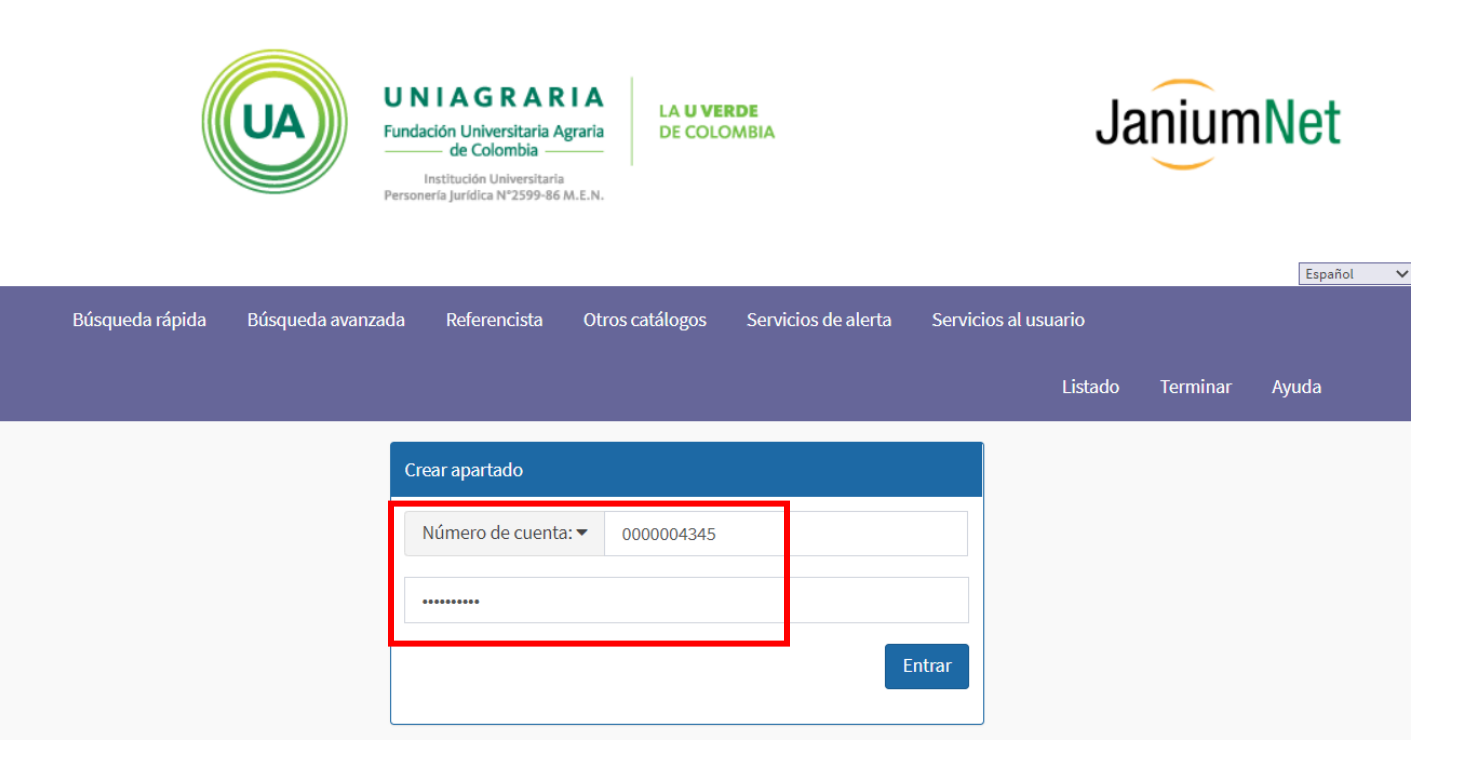

# <u>PASO 8.</u>

> Digitar el número de cuenta y el código de barras del libro que va a reservar y dar clic en "Crear".

|     | UA                | UNIAGR<br>Fundación Univers<br>de Colon<br>Institución Uni<br>Personería Jurídica Nº | ersistaria<br>2599-86 M.E.N. | LA <b>U VERDE</b><br>DE COLOMBIA |                                         | Janium                | Net          | Esp       | oañol ▼       |
|-----|-------------------|--------------------------------------------------------------------------------------|------------------------------|----------------------------------|-----------------------------------------|-----------------------|--------------|-----------|---------------|
| Bús | squeda rápida Bú  | úsqueda avanzada                                                                     | Referencista                 | Otros catálogos                  | Servicios de alerta                     | Servicios al usuario  | Tags         | Terminar  | Ayuda         |
|     |                   |                                                                                      |                              | Apartado                         | de material                             |                       |              |           |               |
|     | Búsqueda y edició | n de apartados                                                                       |                              |                                  |                                         |                       |              |           |               |
|     | Busca material ap | artado por usuario, c                                                                | ódigo de barr                | as o una combing                 | ción de ambos para                      | su posterior edición. |              |           |               |
|     |                   |                                                                                      | Núm                          | ero de cuenta:                   |                                         | Código de barras:     |              | Bus       | car           |
|     | Creación de apart | ados                                                                                 |                              |                                  |                                         |                       |              | b         | uscar<br>item |
|     | Para crear un apa | rtado ingrese el núm<br>No. cuenta                                                   | ero de cuento<br>1019020717  | , el código de ba<br>Cod. ban    | ras y presiene el boto<br>as 0100019069 | on CREAR.             | rimera dispo | nible Cre | ear           |

# <u>PASO 9</u>.

> Verificar la información en el recuadro "Num.Cta/Perfil/Biblioteca" y dar click en "crear".

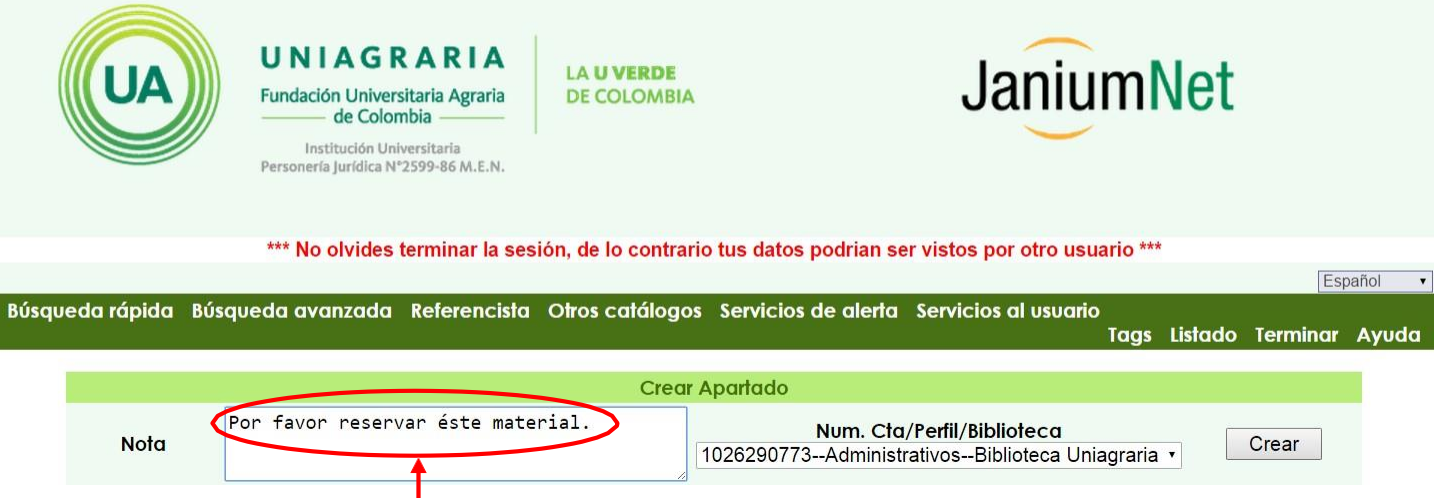

| La | nota | es | opciona | I. |
|----|------|----|---------|----|
|    |      |    |         |    |

Dar click en "aceptar" después de que la página Uniagraria JaniunNet emita el mensaje de confirmación de reserva.

| Mensaje de la página uniagraria.janium.net: |   |  |  |  |  |
|---------------------------------------------|---|--|--|--|--|
| El apartado de material fue realizado       |   |  |  |  |  |
| Aceptar                                     | ] |  |  |  |  |

### PASO 10.

 Verificar si quedó reservado, entrar nuevamente a "Servicios al usuario", luego "Información del Usuario" y en la pestaña "APARTADOS" y debe aparecer así:

|                  | UA                                    | UNIA<br>Fundación U<br>Instituci<br>Personería Juri                    | GRARIA<br>niversitaria Agraria<br>Colombia<br>ón Universitaria<br>dica N°2599-86 M.E.N. | LA <b>U VER</b><br>DE COLOM | DE<br>ABIA                   | J                        | lanium          | let                 |                   |
|------------------|---------------------------------------|------------------------------------------------------------------------|-----------------------------------------------------------------------------------------|-----------------------------|------------------------------|--------------------------|-----------------|---------------------|-------------------|
|                  |                                       |                                                                        | *** No olvides ter                                                                      | rminar la sesiór            | n, de lo contrario tus datos | podrian ser vistos por o | tro usuario *** |                     |                   |
|                  |                                       |                                                                        |                                                                                         |                             |                              |                          |                 |                     | Español 🔹         |
| Búsqueda rápi    | da Búsqueda                           | avanzada                                                               | Referencista Of                                                                         | tros catálogos              | Servicios de alerta Servi    | cios al usuario          |                 | Tags Lista          | do Terminar Ayuda |
|                  |                                       |                                                                        |                                                                                         |                             | INFORMACIÓN PERSON           | AL                       |                 |                     |                   |
|                  | No                                    | ombre Aco                                                              | sta Londoño Lau                                                                         | ıra Juliana                 | Estado del usuario OK        | Fecha de creación        | 2015-05-07      |                     |                   |
|                  | Cuenta                                |                                                                        | ID Alterno                                                                              | Biblioteco                  | a                            | Perfil                   | Vigencia        | Cat. 1              | Cat. 2            |
|                  | 1026290                               | 773                                                                    | 1026290773                                                                              | Bibliotecc                  | I Uniagraria                 | Administrativos          | 2015-12-19      |                     | Biblioteca        |
| PRÉSTAMOS        | MULTAS                                | APARTADOS                                                              | OLICITUDES                                                                              | Información                 | Contraseña                   |                          |                 |                     |                   |
| Tipo de Apartado | Cod                                   | . de barras, C                                                         | lasif.,Título y Autor                                                                   | demicilia                   | Perfil del usuario           | Fecha expiración         | Notas           |                     |                   |
| Copia            | <b>0100</b><br>530.<br>Físico<br>Baue | 1 <b>020522</b><br>1 / B183f / V.1<br>a para ingenie<br>er, Wolfgang W | ría y ciencias<br>estfall, Gary D.                                                      | Gomicilio                   | Administrativos              |                          | Por favor re    | eservar éste materi | al.               |